Autor: Pedro I. López Contacto: dreilopz@gmail.com | www.dreilopz.me Licencia: Creative Commons Attribution 3.0 Unported (CC BY 3.0 <u>http://creativecommons.org/licenses/by/3.0/</u>) Fecha: Febrero 2012.

En ninguna circunstancia el autor se hace responsable de cualquier daño a cualquier persona o hardware causado por realizar lo descrito en este documento.

Práctica 8

# Entradas analógicas del sistema DAQ

# Objetivo

A lo largo de esta práctica el estudiante comprenderá la importancia de las entradas analógicas, establecerá una metodología de configuración para entradas analógicas y la pondrá en práctica para aprovechar de una manera eficiente los recursos de su sistema DAQ.

# Desarrollo

## Sección 1 – Adquisición de datos por medio de la DAQ del NI ELVIS

Se realizará un voltímetro con la tarjeta de adquisición de datos de la NI ELVIS, la señal a muestrear es la fuente variable (supply +) de la NI ELVIS, aunque es posible conectar cualquier otra fuente de voltaje que no sobrepase el rango de la tarjeta, la fuente variable de la NI ELVIS nos entrega un rango de voltaje de 0 a 12 V.

Material a utilizar:

- Osciloscopio virtual de la NI ELVIS
- Generador de funciones de la NI ELVIS
- Entradas analógicas de la NI ELVIS
- LabView
- Alambre
- Potenciómetro

Dado que la fuente excede el rango de voltajes aceptados por DAQ (±10 V) fue necesario realizar un acondicionamiento de señal con un divisor de voltaje. Solamente hay que multiplicar el voltaje de la fuente por 5/6. *f*8-1 muestra la manera de conectar el circuito. El divisor de voltaje se implementó con un potenciómetro miniatura de 100 k $\Omega$ , donde R<sub>A</sub> = 76.7 k $\Omega$ .

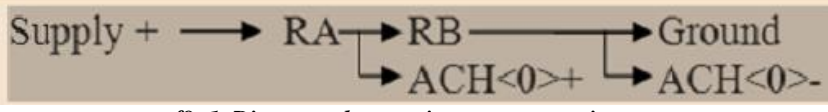

f8-1. Diagrama de conexiones para experimento

Un aspecto importante de esta práctica es que se aprenderá a codificar un instrumento virtual siendo guiados por el documento de la práctica. Se siguieron los pasos correspondientes. El procedimiento para crear el programa del instrumento virtual es importante ya que así se aprenderá la correcta configuración de entrada de señales analógicas al sistema de adquisición de datos NI ELVIS con LabView.

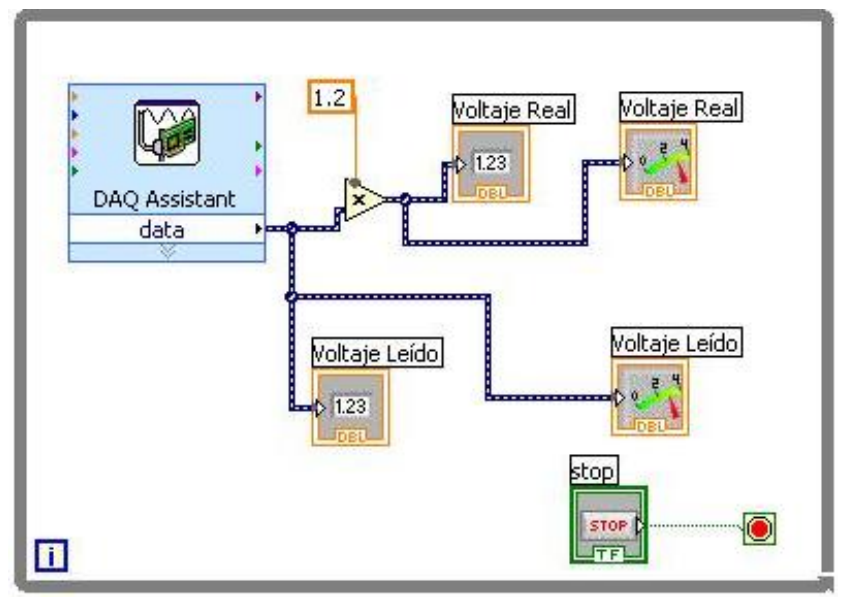

f8-2. Código de programa para sección 1

| Select the physical channel(s) to<br>add to the task.<br>If you have previously configured<br>global virtual channels of the<br>same measurement type as the                                                                                                    | Supported Physical Channels Dev1 (PCI-6251)                                  |
|----------------------------------------------------------------------------------------------------|------------------------------------------------------------------------------|
| task, click the <b>Virtual</b> tab to add<br>or copy global virtual channels to<br>the task.<br>If you have TEDS configured,<br>click the <b>TEDS</b> tab to add TEDS<br>channels to the task.<br>For hardware that supports<br><u>multiple channels</u> in a task, you<br>can select multiple channels to<br>add to a task at the same time. | ai2<br>ai3<br>ai4<br>ai5<br>ai6<br>ai7<br>ai8<br>ai9<br>ai10<br>ai11<br>ai12 |
| <b>*</b>                                                                                                    | <ctrl> or <shift> click to select multiple channels.</shift></ctrl>          |

f8- 3. Imagen de programación de código

| Show Details 🚿 🔺 V                                                 | 'oltage Input Setup                                                            | Measuring                                                                                                    |
|--------------------------------------------------------------------|--------------------------------------------------------------------------------|----------------------------------------------------------------------------------------------------|
|                                                                    | Signal Input Range<br>Max 10 Scaled Units<br>Min 0 Volts                       | Woltage<br>Most measurement<br>devices are designe<br>for measuring, or<br>reading, voltage. Tw<br>common <u>voltage</u><br><u>measurements</u> are<br>DC and AC,                                    |
| Click the Add Channels button to<br>add more channels to the task. | Terminal Configuration<br>Differential<br>Custom Scaling<br><no scale=""></no> | DC voltages are<br>useful for measurin-<br>phenomena that<br>change slowly with<br>time, such as<br>temperature,<br>pressure, or strain.<br>AC voltages, on the<br>other hand, are<br>waveforms that |
| Task Timing                                                        |                                                                                | constantly increase,<br>decrease, and<br>reverse polarity. Mo<br>powerlines deliver A<br>voltage.                                                                                                    |
| C 1 Sample (HW Timed)                                              | Clock Settings                                                                 |                                                                                                    |
| <ul><li>N Samples</li><li>Continuous</li></ul>                     | Rate (Hz) 1k                                                                   | Context Help                                                                                                    |
| Advanced Clock Settings Clock Type Active Edge Internal  Rising    | Clock Source                                                                   | context-sensitive<br>help. Move the curso<br>over a control or<br>indicator for more<br>information about it                                                                                         |

f8-4. Captura de codificación

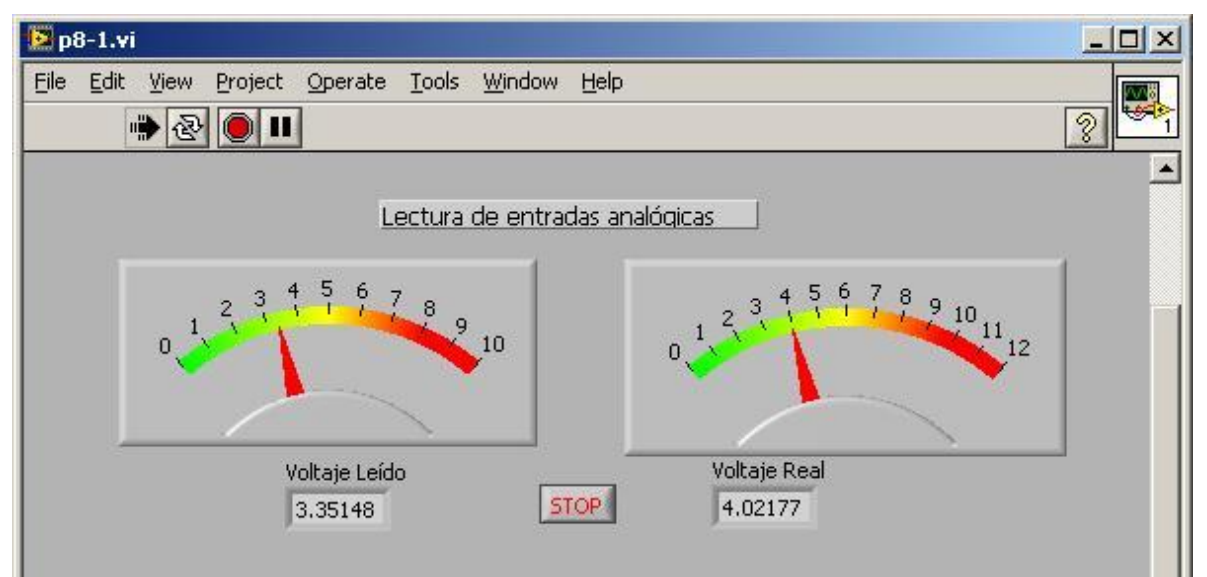

f8- 5. Panel frontal de instrumento virtual

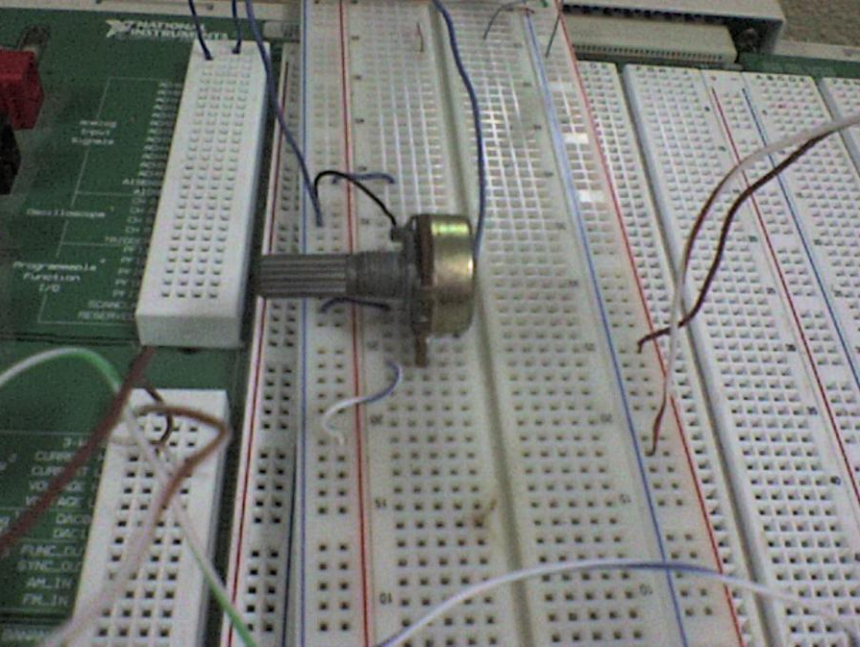

f8- 6. Fotografía de implementación de circuito

Se ejecuta el programa, con la fuente variable operando en modo manual, se realizan lecturas del voltaje y se llena t8-1 con los datos recabados.

| Voltaje fuente (V) | Voltaje leído (V) | Voltaje real (V) | Error (%) |
|--------------------|-------------------|------------------|-----------|
| 0                  | 0,406             | 0,487            | -         |
| 1                  | 0,859             | 1,03             | -3        |
| 2                  | 1,657             | 1,988            | 0,6       |
| 3                  | 2,531             | 3,037            | -1,23333  |
| 4                  | 3,351             | 4,022            | -0,55     |
| 5                  | 4,179             | 5,015            | -0,3      |
| 6                  | 4,992             | 5,991            | 0,15      |
| 7                  | 5,856             | 7,028            | -0,4      |
| 8                  | 6,676             | 8,011            | -0,1375   |
| 9                  | 7,522             | 9,056            | -0,62222  |
| 10                 | 8,329             | 9,995            | 0,05      |
| 11                 | 9,18              | 11,016           | -0,14545  |
| 12                 | 9,267             | 11,912           | 0,733333  |

t8-1. Datos recabados de experimento sección 1

Observaciones:

Como se puede observar los voltajes de la fuente de la NI ELVIS son números enteros cerrados. Esto se logró al utilizar un multímetro de mano para medir exactamente el voltaje de salida de la fuente. Así es más sencillo identificar el error de la medición, el cual se obtuvo con operaciones aritméticas en la hoja de cálculo donde se capturó la tabla. El error promedio es 0,404598064 %, el cual es muy pequeño, relativamente aceptable. La rapidez de respuesta es muy buena, casi instantánea. La linealidad de la respuesta del sistema se visualiza con f8-7 (ver resto de observaciones en sección *Reporte*).

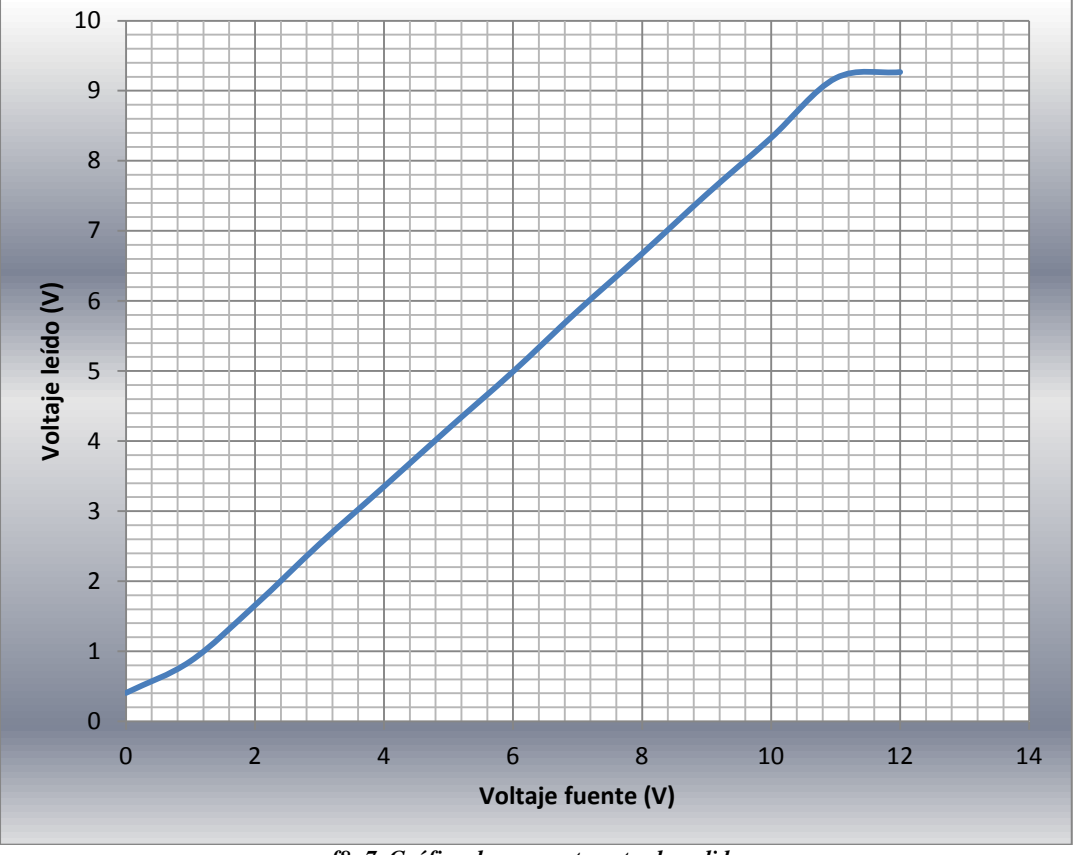

f8-7. Gráfica de respuesta entrada-salida

## Sección 2 – Realizar un trigger por hardware

En esta sección se hará algo similar a lo anterior, pero esta vez se realizara la adquisición de datos con un disparador digital por hardware, el cual será realizado por medio del PIC 16F84.

Materiales:

- Modulo PIC 16F84
- PIC 16F84
- NI ELVIS
- LabView
- Alambre

El generador de funciones producirá la señal a adquirir por el LabView. Se realizara un programa para que el PIC genere pulsos, los cuales dispararan la adquisición de datos, con el siguiente código se generan pulsos de aproximadamente un segundo de duración, con un porcentaje de trabajo del 50% (duty cicle de .5). (recodificado por el alumno, compilado con *Great Cow Basic*).

```
#config _CP_OFF & _PWRTE_ON & _WDT_OFF & _HS_OSC
dim width as byte
dim delay as byte
 ______
 ===== asignación de líneas
 =====
#define pulso PORTA.0
 _____
                        ______
 ===== in/out configuration
 ____
dir PORTA.0 out
 _____
 ===== valores iniciales
width=50
set pulso off
delay=50
wait 200 10ms
 ===== MAIN PROGRAM LOOP
      _____
Main:
  set pulso on
wait width 10ms
set pulso off
wait delay 10ms
Goto Main
```

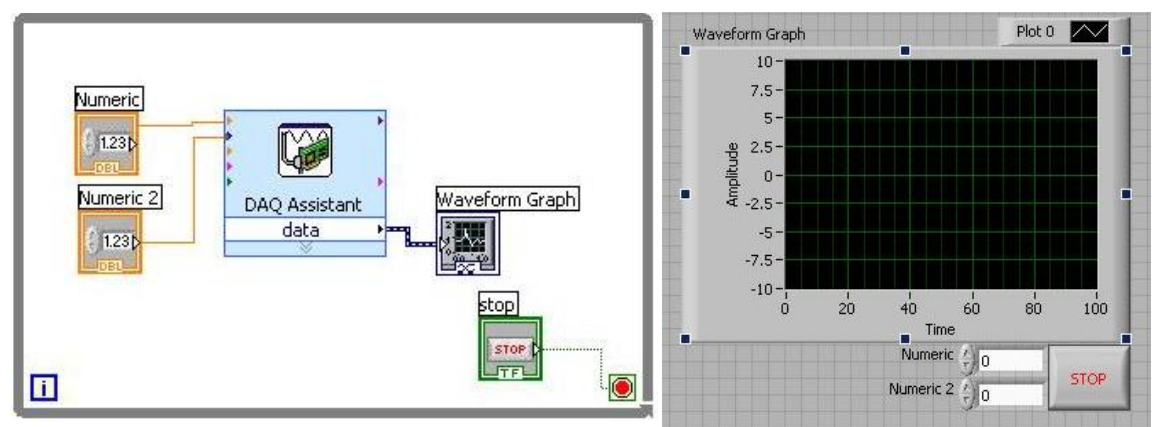

f8-8. Fotos de procedimiento de codificación de instrumento virtual

La parte más importante de la codificación es configurar que la adquisición del dato sea provocado por el cambio lógico digital de 0 a 1 en la entrada PF17. El circuito se conecta como indica *f*8-9.

5V → 5V Module PIC Ground → GND Module PIC ACH <0>-Func\_Out → ACH <0>+ PFI7 → PA0 f8- 9. Diagrama de conexiones

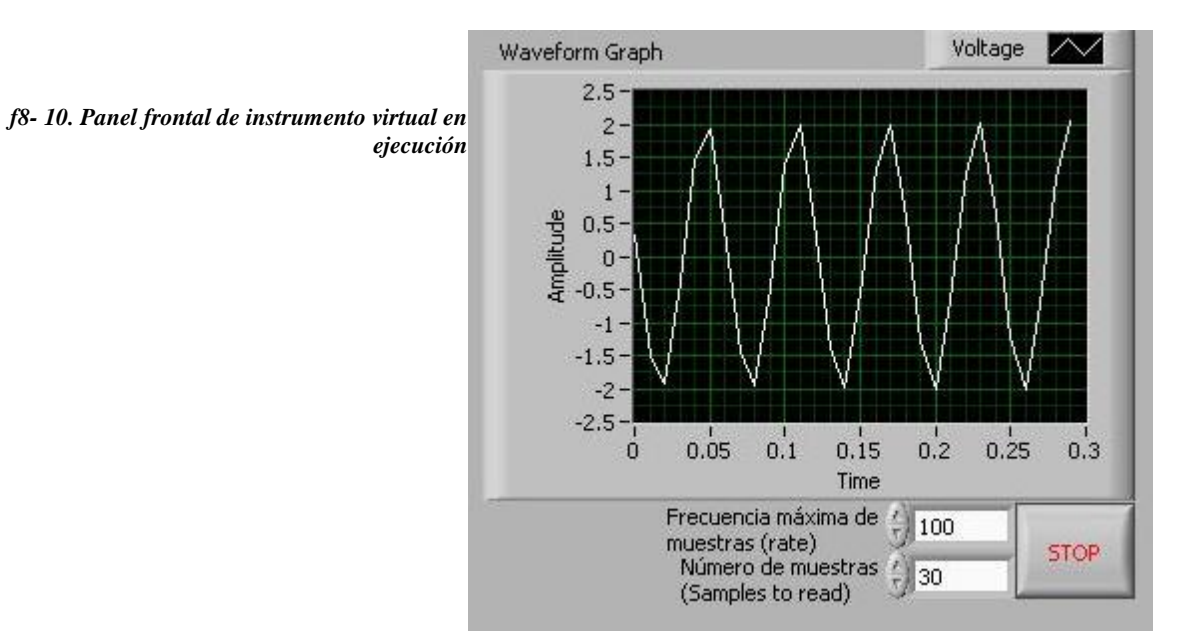

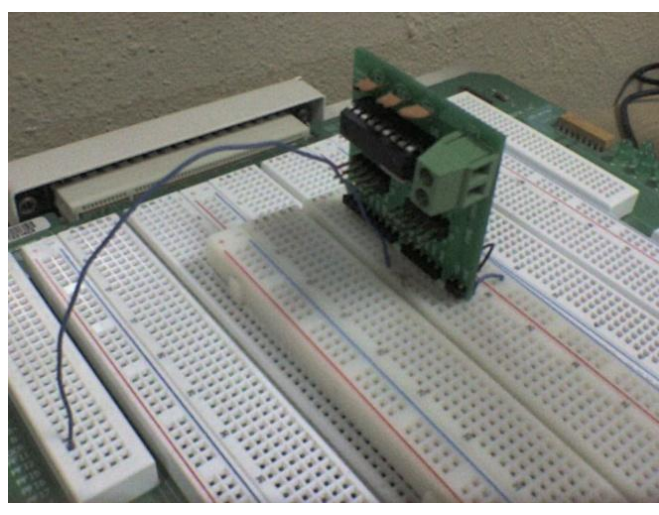

f8-11. Foto de implementación

f8-12. Foto de implementación

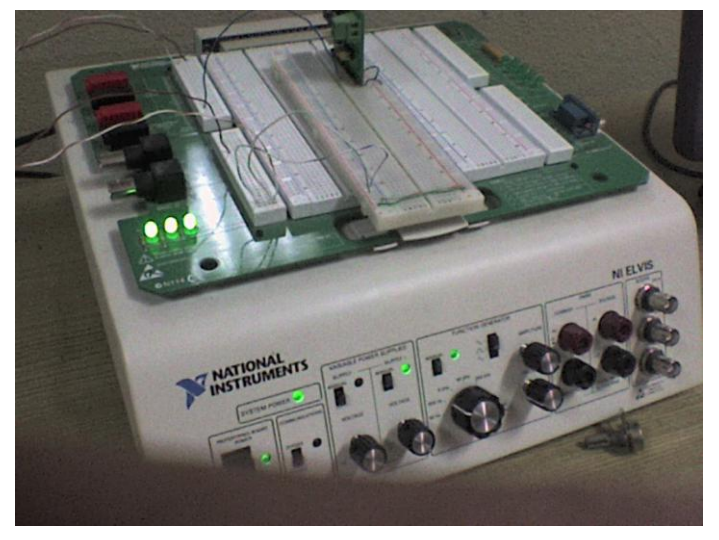

#### Observaciones:

La calidad de las muestras en el panel frontal del instrumento virtual dependen directamente de 3 factores: la frecuencia de la señal cuadrada resultado de la programación del módulo PIC, el valor seleccionado de frecuencia máxima de muestras y el valor seleccionado del número de muestras. Obviamente, la frecuencia de la señal cuadrada que sirve como trigger digital no puede ser modificada durante la ejecución del programa (ver código de PIC), pero los otros 2 valores si. Mientras más altos sean, mejor será el muestreo de la función generada.

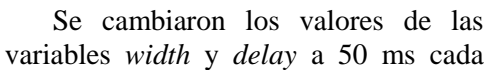

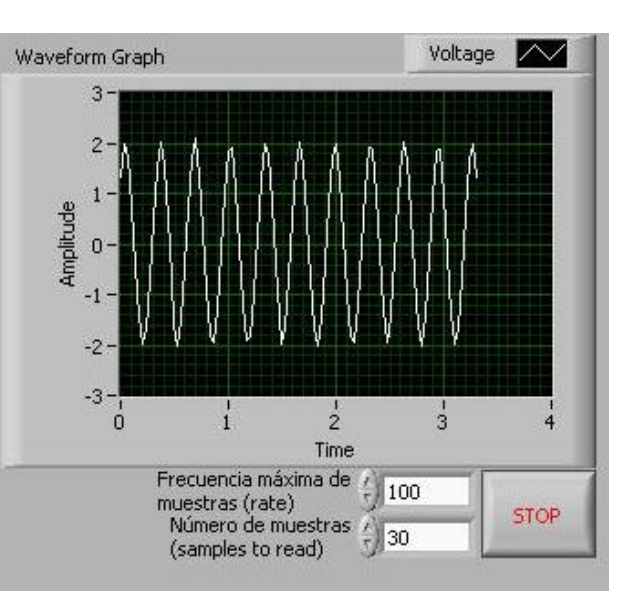

f8-13. Panel frontal de instrumento en ejecución

una. Ahora evidentemente la adquisición se realizará más frecuentemente, se incluyen imágenes del panel frontal y observaciones.

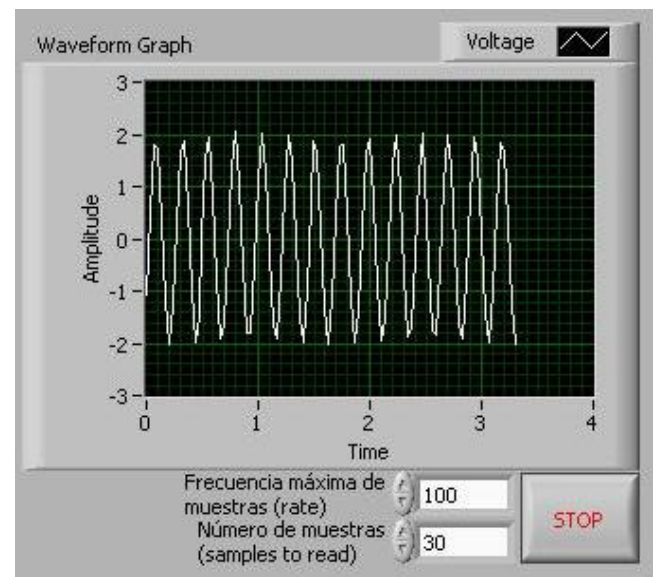

f8-14. Panel frontal de instrumento en ejecución

Observaciones:

La calidad de las muestras en el panel frontal del instrumento virtual dependen directamente de 3 factores: la frecuencia de la señal cuadrada resultado de la programación del módulo PIC, el valor seleccionado de frecuencia máxima de muestras y el valor seleccionado del número de muestras. Obviamente, la frecuencia de la señal cuadrada que sirve como trigger digital no puede ser modificada durante la ejecución del programa (ver código de PIC), pero los otros 2 valores si. Mientras más altos sean, mejor será el muestreo de la función generada. La calidad de las muestras en esta parte del experimento es

evidentemente superior por la frecuencia de la señal cuadrada del PIC que inicia la adquisición del instrumento virtual programado.

# Reporte

# Sección 1 – Adquisición de datos por medio de la DAQ del NI ELVIS

Agregue imágenes de la codificación y el panel de control final de su instrumento, así como diagrama de bloques y de flujo del programa. (Ver sección Desarrollo para imágenes).

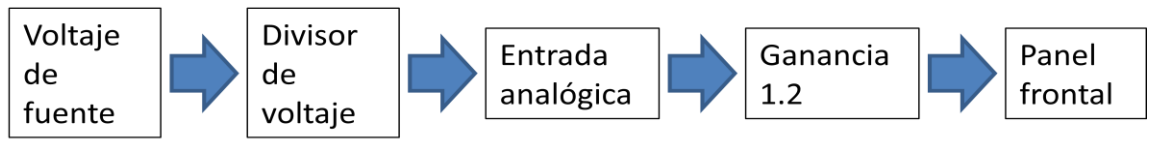

f8-15. Diagrama de bloques

¿Cuáles son los métodos de adquisición por medio de entradas analógicas de un sistema DAQ? Las funciones de adquisición de datos en un software suelen estar agrupadas por orden de complejidad, de menor a mayor:

- Funciones de adquisición de fácil manejo (Easy I/O).
- Funciones de adquisición intermedias (Intermediate I/O).
- Funciones de adquisición avanzadas (Advanced I/O)

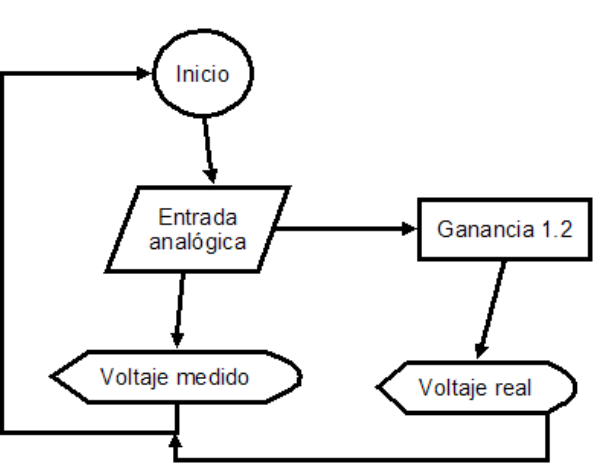

f8-16. Diagrama de flujo de instrumento virtual

Además, hay distintos tipos de métodos de adquisición de señales analógicas

- Adquisición de un valor analógico a la vez: este método es efectivo cuando la señal a adquirir no es necesaria tenerla monitoreada constantemente, además ahorra recursos de hardware y software al no tener que dedicar la máquina a samplear, procesar y mostrar el dato.
- Adquisición de una serie de valores: también debe ser programado cuidadosamente por el usuario, para que cuando se envíe el comando, en lugar de registrar solo un valor analógico, se configure el sistema para que continuamente, a una tasa y tiempo determinado, acepte entradas analógicas para procesarlas. Se debe tener disponible una memoria FIFO y espacio disponible.
- Adquisición de datos continua: lograr adquirir datos analógicos continuamente es una función especial que es muy importante ya que permite la emulación de instrumentos tradicionales de medición. También recursos de memoria apartados, y un control de errores más dedicado que los otros métodos.

Los 3 métodos tienen pasos de configuración similares.

## ¿Cuál fue el método de adquisición empleado en el ejercicio? Adquisición continúa de datos.

## Explique en qué consiste el control de errores en un sistema de adquisición.

Analizar el flujo de datos (continuos y/o discretos) en todo el sistema en la etapa de diseño (antes implementar), buscar inconsistencias, ciclos infinitos, y eliminarlos o reducirlos por medio de lógica de falso y verdadero. Además, revisar los límites de entrada de datos como frecuencias, amplitudes, picos... etc. Poner especial atención a atender errores en la adquisición continua de datos debido a que se perdería mucho tiempo e incluso recursos.

¿Cuál fue el control de errores utilizado para el ejercicio?

Aparte de controlar el rango del voltaje de señal para no dañar las entradas analógicas de la NI ELVIS, en esta ocasión no se implementó control de errores en el código del instrumento virtual.

# Diseñe un control de errores para esta aplicación y documente su procedimiento de manera adecuada.

Como ya se comentó, el método más empleado para control de errores es una implementación de lógica de falso o verdadero acerca de los valores analógicos (comparadores como op-amps) o valores digitales (rutinas de comparación).

Se redefine el diagrama de flujo del programa con control de errores.

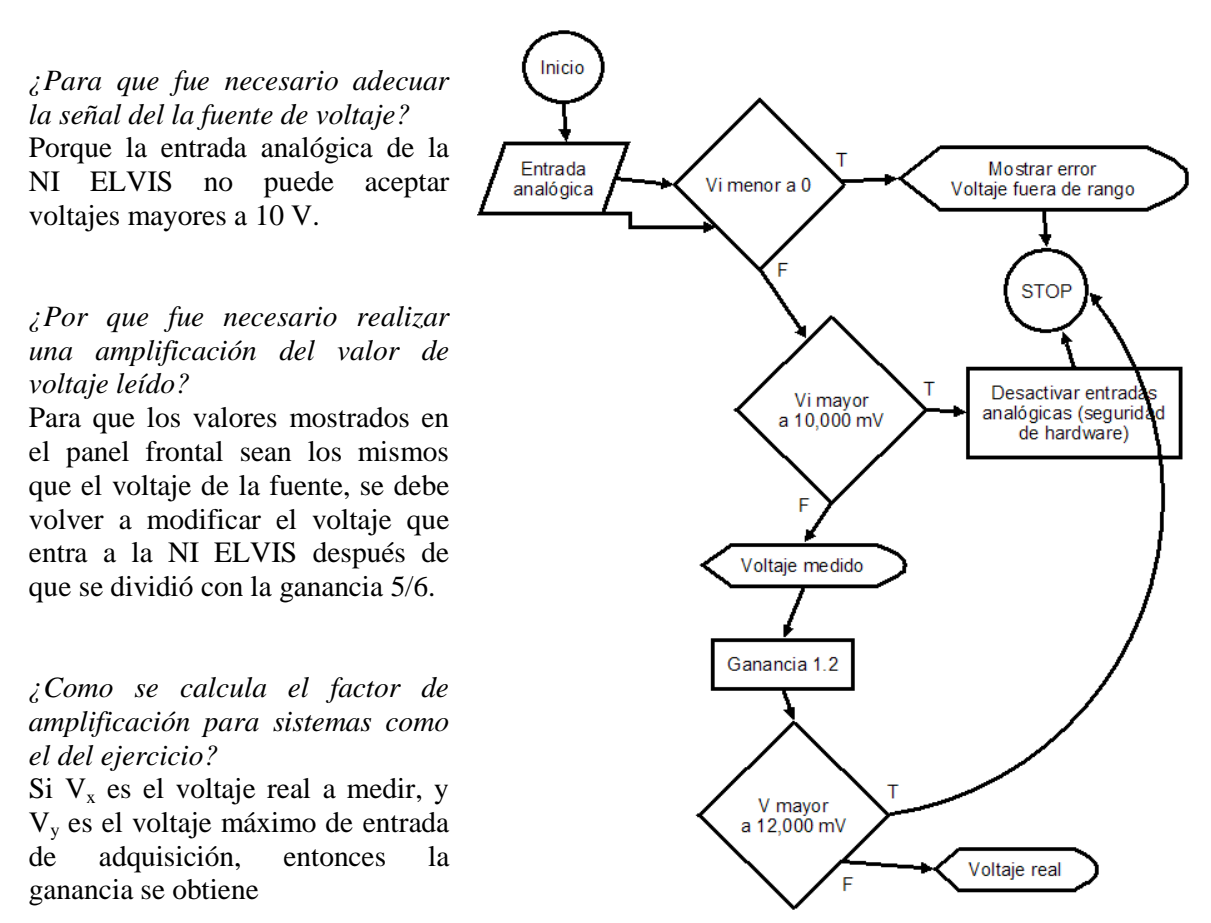

f8- 17. Diagrama de flujo para todo el sistema

## Sección 2 – Realizar un *trigger* por hardware

#### ¿Que es un disparador?

Un concepto general en sistemas (electrónicos o computacionales) es el de **sincronización**, el cual se refiere a la coordinación de eventos para operar en conjunto y con tiempo controlado. Un **trigger** es una señal eléctrica o un evento computacional que se utiliza para la sincronización.

$$Ganancia = \frac{V_x}{V_y}$$

¿Cuales son los diferentes tipos de disparadores?

- Trigger digital por hardware: se basa en la transición lógica de un valor digital.
- Trigger analógico por hardware: se necesita un circuito de muestreo en la entrada que sea capaz de medir la magnitud instantánea así como la tasa de cambio, evaluar las condiciones e iniciar la adquisición.
- Trigger digital por software: es muy simple, virtualmente se configura un interruptor que inicie la adquisición.
- Trigger analógico por software: muy parecido al trigger analógico por hardware, se adquiere un dato, se guarda en memoria para analizarlo y de acuerdo a las condiciones decidir si realizar la adquisición o no.

¿*Cual fue el disparador utilizado en el ejercicio?* Trigger digital por hardware.

¿Cual es el principio de funcionamiento del disparador utilizado? Un cambio de estado de 0 a 1 (rising edge) a nivel 5 V TTL o CMOS.

Realice un diagrama de flujo para la codificación del programa del disparador.

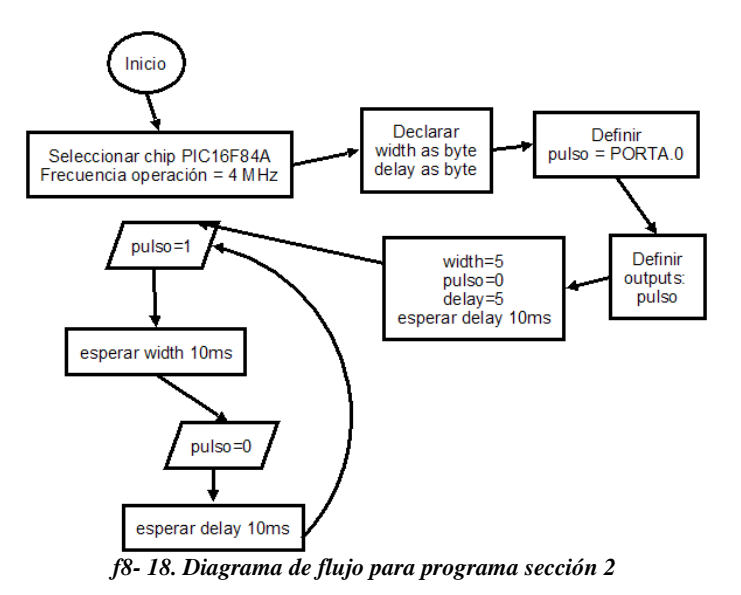

Realice un diagrama de bloques para el sistema completo. (f8-19)

## Investigación:

¿Como se realizaría un disparador por software (analógico) en LabVIEW? Reportar el principio de funcionamiento y la codificación empleada para el programa que se realice.

El diseño de un programa con disparador por software analógico sería igual al programa de la sección 2, con la excepción de que en el menú del DAQ-Assist, en la pestaña de triggering, se elige Analog Edge en Trigger Type, y APF10 como Trigger Source, para luego especificar el nivel analógico, por ejemplo 5. Ahora en Slope pongamos Rising. El muestreo se realizará cada que una

señal analógica de voltaje aumente de un valor menor a 5 a uno mayor. Es claro que esto se puede lograr con el generador de funciones del mismo NI ELVIS. El código es igual al que está en *f*8-8

| 😓 DAQ Assistant                                                                                                    | ×                                                                                                    |
|----------------------------------------------------------------------------------------------------|----------------------------------------------------------------------------------------------------|
|                                                                                                    |                                                                                                    |
| Undo Redo Test Add Channels Remove Channels                                                                                                    | Hide Help                                                                                                    |
| Show Details     Image       Voltage     Voltage Input Setup       Voltage     Settings       K_ Calibration                                         | Measuring<br>Voltage                                                                                                    |
| Scaled Units<br>Max 1<br>Min 0<br>Scaled Units<br>Volts                                                                                              | Most measurement<br>devices are designed<br>for measuring, or<br>reading, voltage. Two<br>common <u>voltage</u><br><u>measurements</u> are<br>DC and AC.                                                                                 |
| Click the Add Channels button to<br>add more channels to the task.                                                                                   | DC voltages are<br>useful for measuring<br>phenomena that<br>change slowly with<br>time, such as<br>temperature,<br>pressure, or strain.<br>AC voltages, on the<br>other hand, are<br>waveforms that<br>constantly increase.             |
| Task Timing Task Triggering Start Trigger Trigger Type Trigger Source                                                                                | decrease, and<br>reverse polarity. Most<br>powerlines deliver AC<br>voltage.                                                                                                    |
| Analog Edge V APFI0 V<br>Slope Level<br>Rising V 0<br>Reference Trigger<br>Trigger Type<br><none> V<br/>(# Express Task @ Connection Diagram)</none> | The Reference<br>Trigger establishes<br>the reference point in<br>a set of input<br>samples. Data<br>acquired up to the<br>reference point is<br>pretrigger data. Data<br>acquired after this<br>reference point is<br>posttrigger data. |
|                                                                                                    | OK Cancel                                                                                                    |

f8-19. Imagen de configuración para trigger analógico

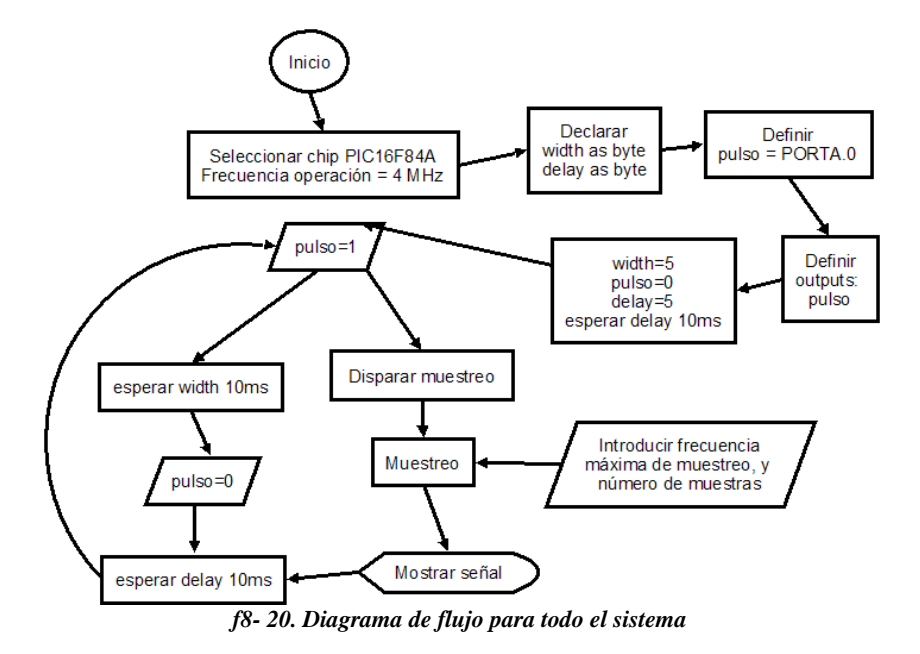

#### El código sería

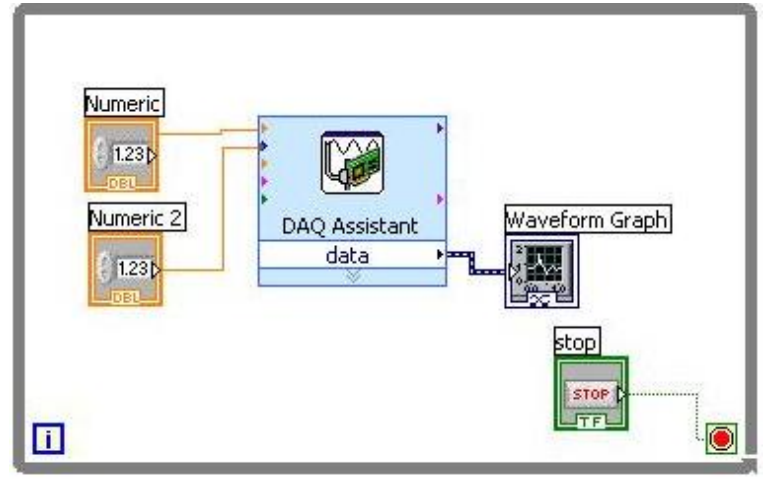

f8-21. Código LabView

El valor analógico puede ser configurado con la fuente de la NI ELVIS (para triggers lentos) o con un generador de funciones (para triggers más rápidos).

# Conclusión

Un sistema de adquisición de datos cuenta con una sección de hardware para adquirir señales analógicas. En el mejor de los casos (por ejemplo el de la NI ELVIS con LabView) el sistema contará con herramientas de software de alto nivel para adquirir las señales. Durante el desarrollo de esta práctica aprendimos a configurar tal sistema para prepararlo a adquirir continuamente señales analógicas.

Se revisaron los diversos métodos de adquisición (continua, en serie y una a la vez) para la configuración del sistema. Además el concepto de disparo o trigger para sincronización de tareas de hardware/software relacionadas con la entrada de señales analógicas fue abordado. En el caso del disparador digital, fue evidente que la frecuencia de la señal cuadrada (y en menor medida, su duty cycle) contribuye directamente a la calidad del muestreo de señales continuas.

También se practicaron las habilidades de programación en LabView y compilación de códigos para ejecución de tareas con microcontrolador.

# Bibliografía

- Documento de práctica de laboratorio Práctica 8 – Entradas analógicas del sistema DAQ Laboratorio de Adquisición de Datos FIME – UANL
- <u>Synchronization</u> Wikipedia – The Free Encyclopedia http://en.wikipedia.org/wiki/Synchronization
- Diapositivas de clase 736 ADQUSICION DE DATOS Antonio Lozano